# MANUALE UTENTE R-KEY-LT

**1-PORT MODBUS RTU/ASCII GATEWAY** 

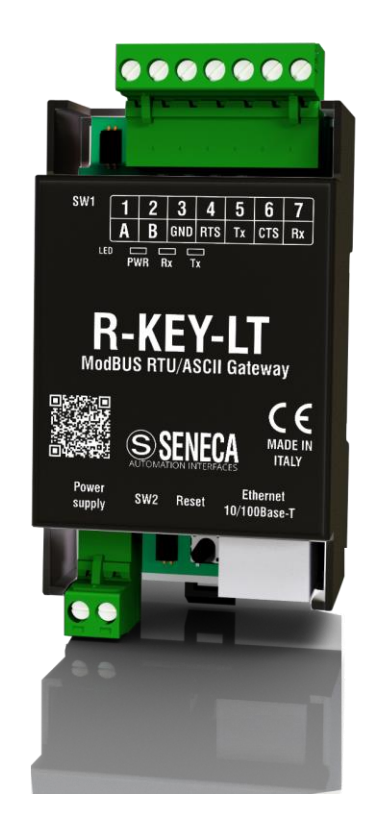

CE

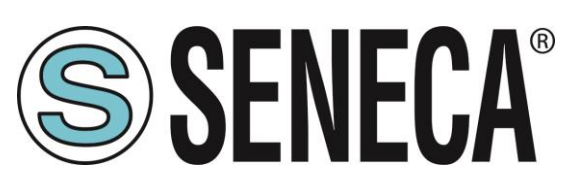

SENECA S.r.I. Via Austria 26 – 35127 – Z.I. - PADOVA (PD) - ITALIA Tel. +39.049.8705355 – 8705355 Fax +39 049.8706287 www.seneca.it

**ISTRUZIONI ORIGINALI** 

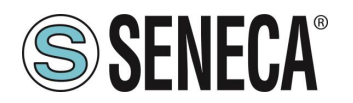

### Introduzione

L'indice degli argomenti nel presente documento si riferisce ai prodotti e alle tecnologie in esso descritti.

Tutti i dati tecnici contenuti nel documento possono essere modificati senza preavviso.

Il contenuto del presente documento è soggetto a revisione periodica.

Per utilizzare il prodotto in modo efficace e sicuro, leggere attentamente le seguenti istruzioni prima dell'uso.

Utilizzare il prodotto esclusivamente per l'uso al quale è stato destinato e concepito: qualsiasi altro uso è soggetto alla completa responsabilità dell'utente.

L'installazione, la programmazione e la configurazione sono consentite esclusivamente a operatori autorizzati e qualificati da un punto di vista fisico e intellettuale.

La configurazione deve essere eseguita solo dopo una corretta installazione e l'utente è tenuto a effettuare correttamente ogni singola operazione descritta nel manuale di installazione.

Seneca non sarà considerata responsabile per guasti, avarie, incidenti causati da mancata conoscenza o mancata applicazione dei requisiti indicati.

Seneca non sarà considerata responsabile per qualsivoglia modifica non autorizzata.

Seneca si riserva il diritto di modificare il dispositivo, per qualsiasi esigenza commerciale o costruttiva, senza l'obbligo di aggiornare tempestivamente i manuali di riferimento.

Non si accettano responsabilità per il contenuto del presente documento.

L'utilizzo di nozioni, esempi e altro contenuto da parte dell'utente è a rischio di quest'ultimo.

Nel documento potrebbero essere presenti errori e imprecisioni che potrebbero causare danni al sistema dell'utente.

Di conseguenza procedere con cautela in quanto, sebbene questa condizione sia altamente improbabile, l'autore o gli autori non se ne assumono alcuna responsabilità.

Le caratteristiche tecniche sono soggette a modifica senza preavviso.

| CONTAITI              |                                   |
|-----------------------|-----------------------------------|
| Supporto tocnico      | support@seneca.it (Tutti i paesi) |
|                       | supporto@seneca.it (Italia)       |
| Informazioni prodotto | sales@seneca.it (Tutti i paesi)   |
|                       | commerciale@seneca.it (Italia)    |

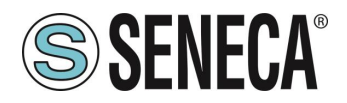

### **Revisioni documento**

| DATA       | REVISIONE | NOTE                                                         |
|------------|-----------|--------------------------------------------------------------|
| 20/09/2017 | 1.0.0.0   | Prima revisione                                              |
| 15/11/2017 | 1.0.0.1   | Capitolo fisso 1<br>Capitolo fisso 7                         |
| 06/12/2017 | 1.0.0.2   | E-mail Informazioni prodotto e Supporto fisso                |
| 25/01/2020 | 3         | Eliminare le parti comuni tra manuali utente e installazione |
|            |           |                                                              |

Il presente documento è di proprietà di SENECA srl. Qualsiasi duplicazione e riproduzione è vietata se non autorizzata.

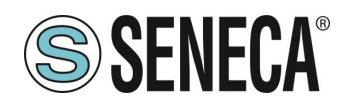

#### INDICE

| 1.   | DESCRIZIONE                                                   | .6  |
|------|---------------------------------------------------------------|-----|
| 1.1. | DA MODBUS ETHERNET A SERIALE                                  | 6   |
| 1    | 1.1. COME FUNZIONA                                            | 7   |
| 1.2. | DA MODBUS SERIALE A ETHERNET                                  | 7   |
| 1    | 2.1. COME FUNZIONA                                            | 8   |
| 2.   | CONFIGURAZIONE PREDEFINITA                                    | .8  |
| 3.   | CONFIGURAZIONE DEL DISPOSITIVO                                | .9  |
| 3.1. | PRIMO ACCESSO AL WEB SERVER CON UN SERVER DHCP                | 9   |
| 3.2. | PRIMO ACCESSO AL WEB SERVER SENZA UN SERVER DHCP              | .11 |
| 3.3. | CONSIGLI PER CONFIGURARE L'IP PER PIÙ DISPOSITIVI R-KEY-LT    | .13 |
| 3.4. | CONFIGURAZIONE DIP SWITCH SW1 E SW2                           | .14 |
| 3.5. | CONFIGURAZIONE WEB SERVER                                     | .14 |
| 3.6. | SALVARE O CARICARE UNA CONFIGURAZIONE                         | .20 |
| 4.   | MONITOR TRAFFICO                                              | 21  |
| 5.   | AGGIORNAMENTO FIRMWARE                                        | 22  |
| 6.   | ESTENDERE RS485 IN ETHERNET: DA MODBUS SERIALE A ETHERNET E P | 01  |
| DA   | ETHERNET A SERIALE                                            | 23  |
| 7.   | GLOSSARIO                                                     | 24  |

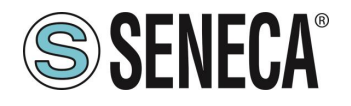

## **ATTENZIONE!**

Il presente Manuale utente estende le informazioni del Manuale di installazione sulla configurazione del dispositivo. Per maggiori informazioni, utilizzare il Manuale di installazione.

## ATTENZIONE!

SENECA s.r.l. o i suoi fornitori non saranno in alcun caso responsabili per perdita di dati di registrazione/redditi o per danni indiretti o incidentali dovuti a negligenza o uso scorretto e improprio del dispositivo, sebbene SENECA sia ben consapevole di questi possibili danni. SENECA, le sue controllate e affiliate, le società del gruppo, i suoi fornitori e i dettaglianti non garantiscono che le funzioni saranno tali da soddisfare pienamente le aspettative del cliente o che il dispositivo, il firmware e il software non presenteranno errori o che avranno un funzionamento continuativo.

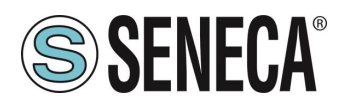

### 1. **DESCRIZIONE**

R-KEY-LT è un gateway Modbus RTU/ASCII con porta RS232/RS485 e Fast Ethernet 100MBit.

È disponibile anche un Web server interno per la configurazione e il monitoraggio traffico in tempo reale.

R-KEY-LT è configurabile in 2 diverse modalità:

- da Modbus Ethernet a Seriale (da Modbus TCP-IP a Modbus RTU/ASCII)
- da Modbus seriale a Ethernet (da Modbus RTU/ASCII a Modbus TCP-IP)

#### 1.1. DA MODBUS ETHERNET A SERIALE

In questo scenario, un Modbus TCP-IP master è collegato via ethernet all'R-KEY-LT e uno o più slave Modbus (ad esempio, Serie Z-PC Seneca) sono connessi alla porta seriale.

In questa figura è rappresentata una tipica connessione LAN:

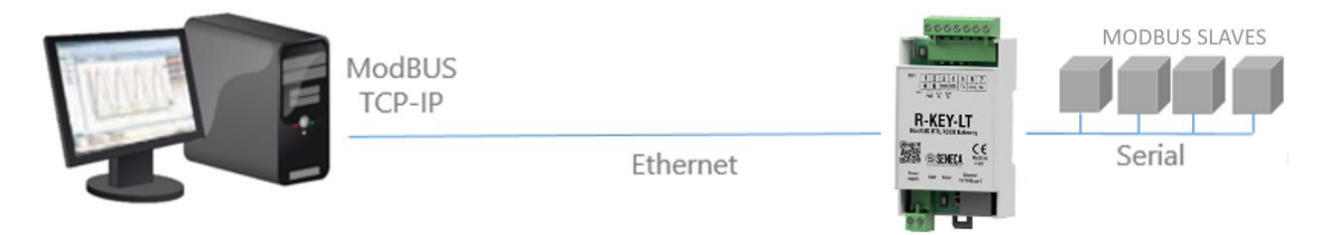

Inoltre, è possibile una comunicazione con più client (max 8 client per il dispositivo):

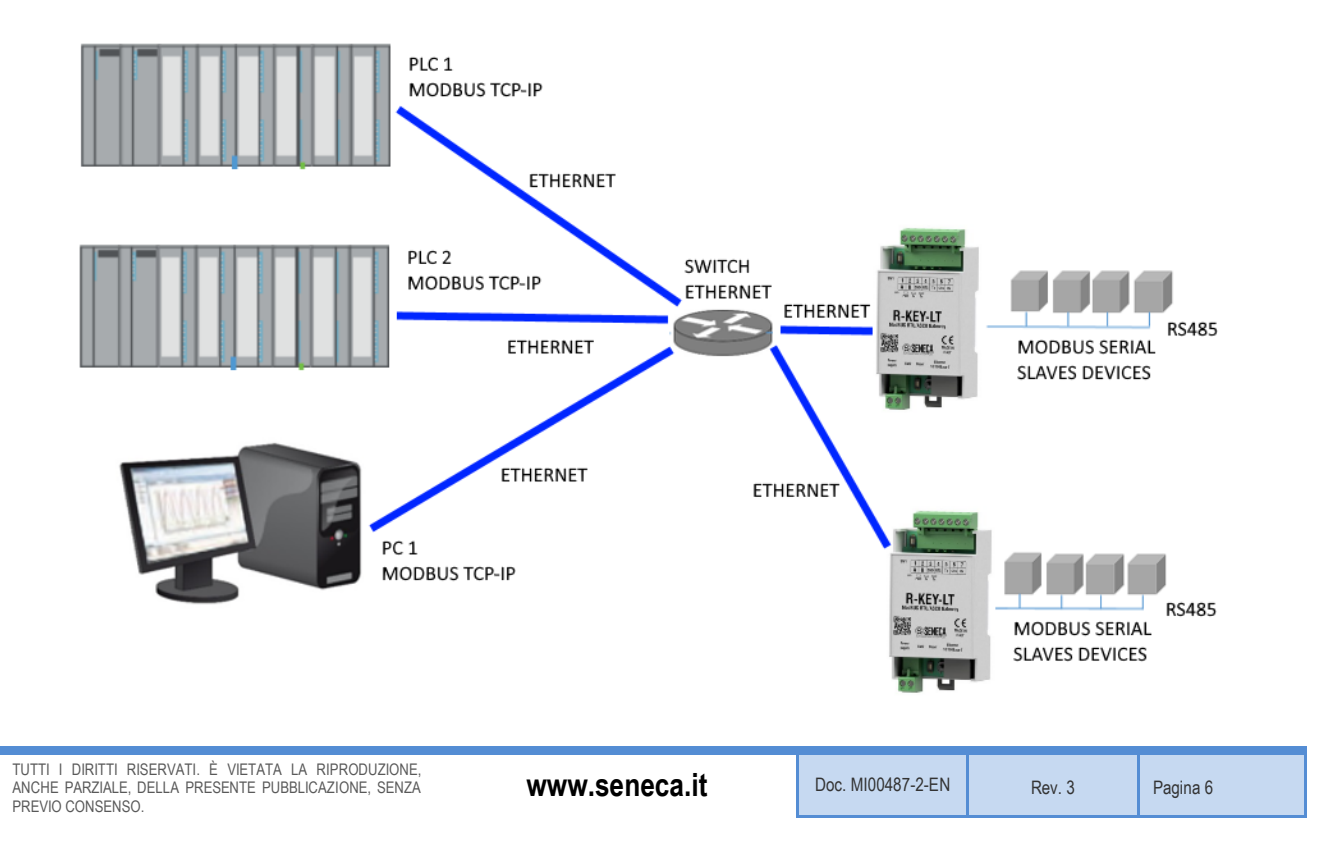

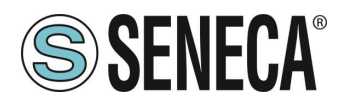

#### 1.1.1. COME FUNZIONA

La modalità da Modbus ethernet a seriale è il modo più semplice per comunicare con gli slave Modbus RTU/ASCII attraverso una connessione ethernet.

Non è necessario configurare quali registri richiedere poiché la conversione da Ethernet a seriale viene eseguita in tempo reale.

È necessario eseguire solo la configurazione seriale (baud rate, parità ecc...).

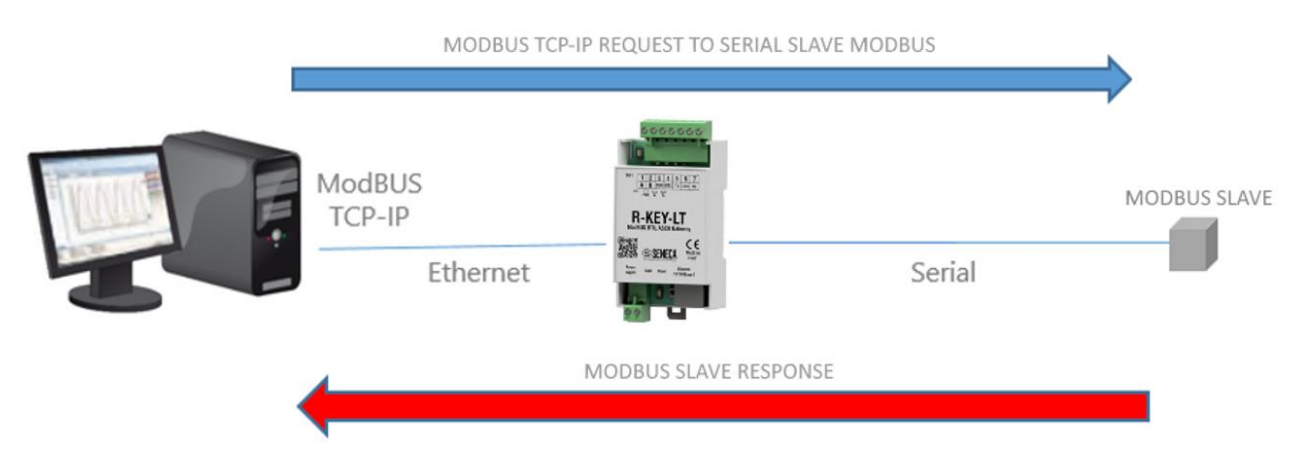

Il Modbus TCP-IP Master (client) richiede un registro modbus via ethernet, quindi R-KEY-LT converte la richiesta allo slave Modbus seriale; la risposta dello slave Modbus seriale viene anche ritradotta in Modbus TCP al Master.

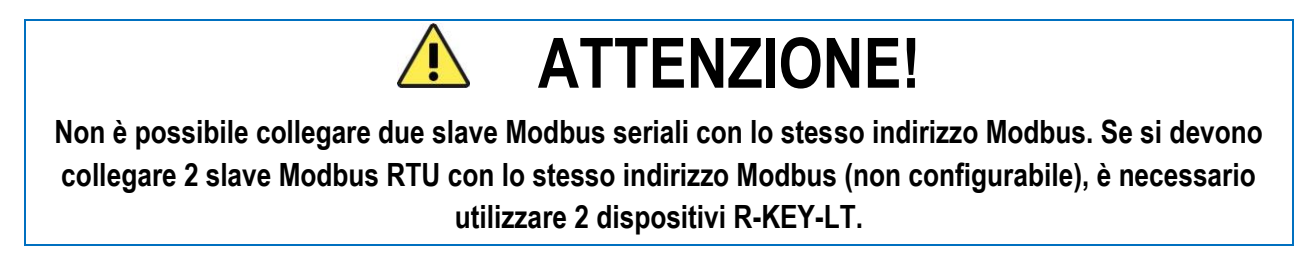

#### 1.2. DA MODBUS SERIALE A ETHERNET

In questo scenario, un Modbus master seriale deve essere collegato a uno o più server Modbus TCP-IP. Il Modbus master seriale è collegato con la porta seriale all'R-KEY-LT, uno o più server Modbus TCP-IP sono collegati alla porta ethernet:

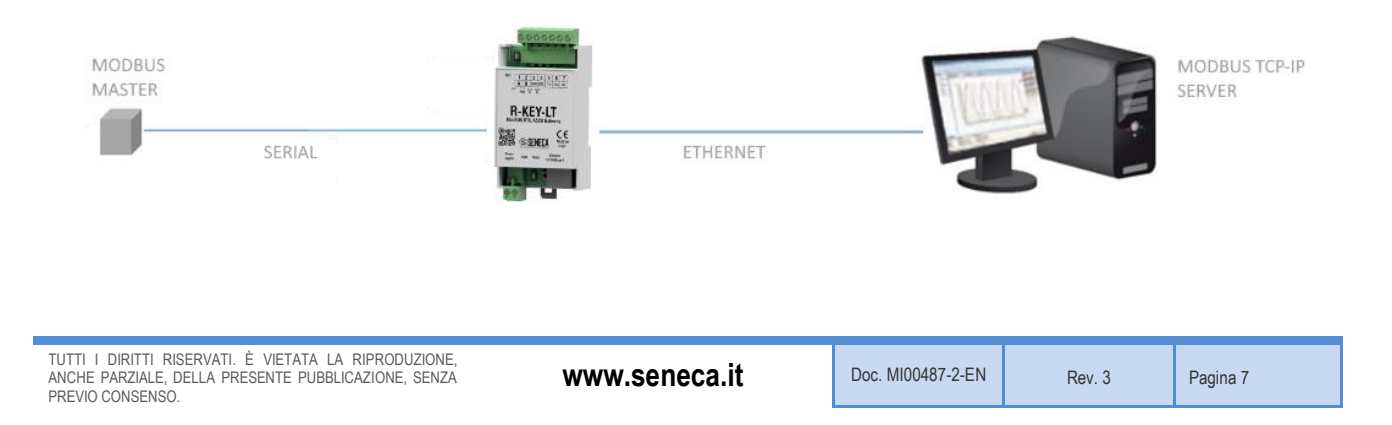

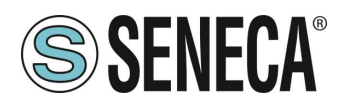

#### 1.2.1. COME FUNZIONA

La modalità da Modbus seriale a ethernet rappresenta il modo più semplice per creare una comunicazione tra un dispositivo Modbus master seriale e uno o più server Modbus Ethernet TCP-IP.

Non è necessario configurare quali registri richiedere poiché la conversione da seriale a Ethernet viene eseguita in tempo reale.

È necessario eseguire solo la configurazione seriale (baud rate, parità ecc...) e la serie di indirizzi della stazione modbus del server (poiché un server può gestire più indirizzi stazione).

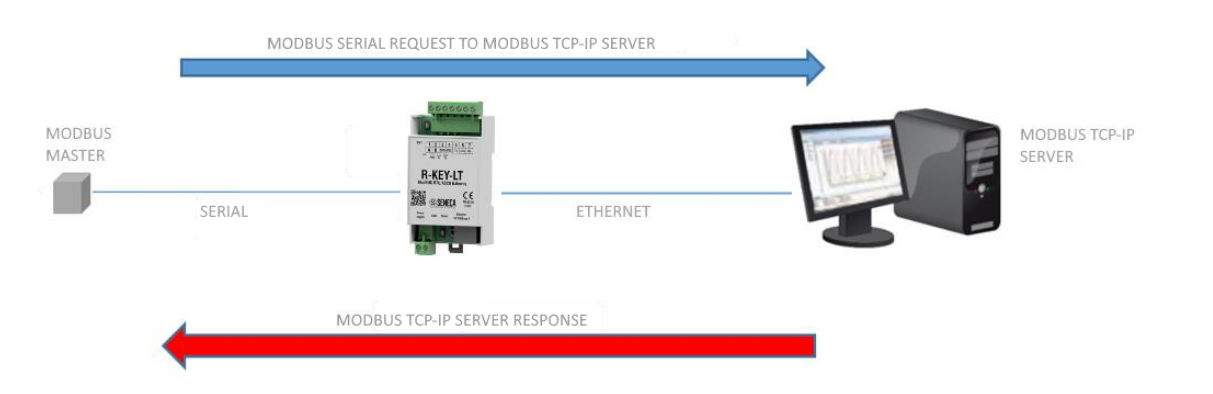

Il Modbus master seriale richiede un registro dalla porta RS232/RS485, quindi l'R-KEY-LT converte la richiesta al server Modbus TCP-IP; la risposta del server Modbus TCP-IP viene ritradotta anche in Modbus seriale al Master.

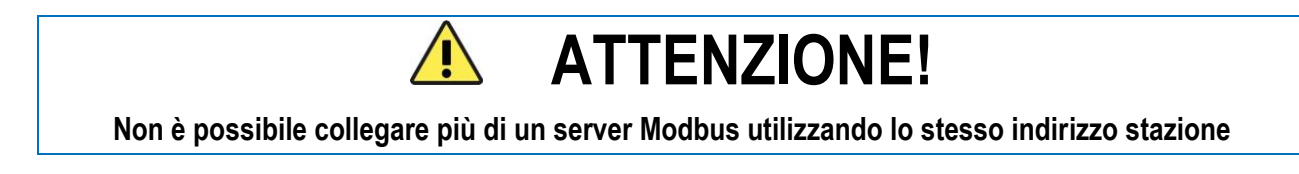

### 2. CONFIGURAZIONE PREDEFINITA

La configurazione predefinita è: IP: modalità DHCP Modalità: da Modbus Ethernet a Modbus RTU Seriale: baud rate 38400,8bit, nessuna parità,1 bit di stop

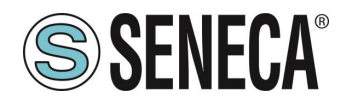

## 3. CONFIGURAZIONE DEL DISPOSITIVO

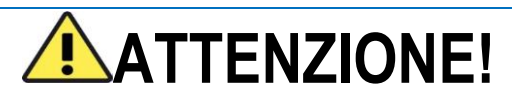

La configurazione tramite dip-switch è attiva solo dopo un riavvio!

Per riavviare il dispositivo, è possibile spegnere/accendere l'alimentazione o premere il pulsante "Reset" fino ad illuminare tutti i led (ON) (circa 5 secondi).

#### 3.1. PRIMO ACCESSO AL WEB SERVER CON UN SERVER DHCP

- 1) Spegnere (OFF) I'R-KEY-LT
- Forzare l'esecuzione della flash alla configurazione di fabbrica tramite impostazione dell'SW2: DIP 1 ON
  - DIP 2 ON

Questo andrà a modificare l'ultima configurazione alle impostazioni di fabbrica (con l'IP impostato su DHCP, accesso web server su admin/admin).

- 3) Accendere (ON) I'R-KEY-LT
- Impostare l'utilizzo della configurazione della flash tramite impostazione dell'SW2: DIP 1 OFF DIP 2 OFF
- 5) Scaricare qui <u>http://www.seneca.it/products/r-key-lt</u>lo strumento Seneca Discovery Device, quindi installarlo.
- 6) Lanciare lo strumento Seneca Discovery Device e fare clic sul pulsante "Search" per visualizzare l'elenco dei dispositivi Seneca. A questo punto, selezionare il dispositivo R-KEY-LT:

| 😸 Seneo      | a Device Discovery | - rev. 2.1.4.0 |     |                  |           |                 |          |     | -        |        | × |
|--------------|--------------------|----------------|-----|------------------|-----------|-----------------|----------|-----|----------|--------|---|
| <u>F</u> ile |                    |                |     |                  |           |                 |          |     |          |        |   |
| Devices      | found              |                |     |                  |           |                 |          |     |          |        |   |
| #            | IP                 | Mode           | MAC | Ping             | Name      | Hostname        | Firmware | CRC | Commands |        |   |
| <b>()</b>    | 192.168.90.101     | STATIC         |     | Different Subnet | Z-MINIRTU | 192.168.90.101  | 106.0    | OK  |          |        |   |
|              | 192.168.85.8       | STATIC         |     | 2 ms             | Z-KEY     | 192.168.85.8    | 112.0    | OK  | Assign   |        |   |
|              | 192.168.212.24     | STATIC         |     | Different Subnet | Z-KEY     | 192.168.212.24  | 112.0    | OK  | Assign   |        |   |
| <b>()</b>    | 192.168.85.211     | STATIC         |     | 2 ms             | Z-KEY     | 192.168.85.211  | 112.0    | OK  | Assign   |        |   |
|              | 192.168.85.168     | DHCP           |     | 1 ms 🤇           | R-KEY-LT  | 192.168.85.168  | 101.0    | OK  | Assign   |        |   |
| <b>(</b>     | 192.168.85.7       | STATIC         |     | 4 ms             | Z-PASS    | 192.168.85.7    | 3900.122 | ОК  |          |        |   |
| <b>()</b>    | 192.168.85.200     | STATIC         |     | 10 ms            | Z-TWS4    | ZTWS4           | 2940.220 | OK  |          |        |   |
| <b>()</b>    | 192.168.84.192     | STATIC         |     | 11 ms            | Z-TWS4    | ZTWS4           | 2940.312 | OK  | Assign   |        |   |
| <b>()</b>    | 192.168.85.104     | STATIC         |     | 9 ms             | Z-PASS2-S | ZPASS2S         | 2940.331 | ОК  | Assign   |        |   |
| ⊕            | 192.168.84.156     | STATIC         |     | 1 ms             | Cloud BOX | 192.168.84.156  | 7800.110 | OK  |          |        |   |
| ⊕            | 192.168.85.6       | STATIC         |     | 4 ms             | Z-PASS2-S | pc-demo.seneca  | 2940.330 | OK  | Assign   |        |   |
| ⊕            | 192.168.85.178     | STATIC         |     | 1 ms             | VPN Box   | vpnbox.seneca-p | 1.0      | ОК  | Assign   |        |   |
| <b>()</b>    | 192.168.84.155     | STATIC         |     | 1 ms             | Cloud BOX | cloudbox.seneca | 7800.110 | OK  |          |        |   |
|              |                    |                |     |                  |           |                 |          |     |          |        |   |
| Found        | 13 devices         |                |     |                  |           |                 |          |     |          |        |   |
| _            |                    |                |     |                  |           |                 |          |     |          | Search |   |
|              |                    |                |     |                  |           |                 |          |     |          |        |   |
|              |                    |                |     |                  |           |                 |          |     |          |        |   |

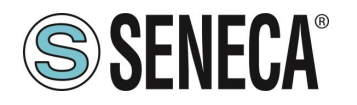

7) Se occorre forzare un IP statico, compatibile con il proprio PC, selezionare il dispositivo R-KEY-LT e fare clic sul pulsante "ASSIGN".

| IP<br>Static IP<br>Netmask<br>Gateway       | IP   ✓ Static IP 192.168.1.168   Netmask Gateway   255.255.255.0 192.168.1 |               |               |
|---------------------------------------------|----------------------------------------------------------------------------|---------------|---------------|
| ✓ Static IP 192.168.1.168   Netmask Gateway | Static IP 192.168.1.168   Netmask Gateway   255.255.255.0 192.168.1        |               | IP            |
| Netmask Gateway                             | Netmask Gateway   255.255.255.0 192.168.1                                  | Static IP     | 192.168.1.168 |
|                                             | 255.255.255.0 192.168.1 1                                                  | Netmask       | Gateway       |
| 255.255.255.0 192.168.1,1                   |                                                                            | 255.255.255.0 | 192.168.1.1   |

8) Il dispositivo è ora configurabile dal web server interno digitando l'indirizzo ip del dispositivo in un browser, ad esempio:

#### http://192.168.1.168

Password/username predefiniti: username: admin - password: admin

## **ATTENZIONE!**

Fino a quando il server dhcp non fornisce un valido indirizzo ip (il led PWR lampeggia), R-KEY-LT non sarà visibile dallo strumento Discovery Device.

## **ATTENZIONE!**

Se l'R-KEY-LT viene configurato con l'ip impostato su DHCP ma il server DHCP non è attivo, dopo 5 minuti dall'accensione l'R-KEY-LT forzerà il seguente indirizzo ip predefinito:

169.254.x.y Dove x.y sono gli ultimi 2 valori dell'indirizzo MAC.

Ad esempio: indirizzo mac R-KEY-LT = C8:F9:81:11:1A (valori esadecimali) Indirizzo ip predefinito = 169.254.17.26

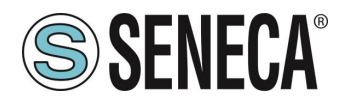

#### 3.2. PRIMO ACCESSO AL WEB SERVER SENZA UN SERVER DHCP

- 1) Spegnere (OFF) I'R-KEY-LT
- Forzare la configurazione iP statico tramite impostazione dell'SW2: DIP 1 OFF DIP 2 ON Questo forzerà l'ip sull'indirizzo ip statico 192.168.90.101
- 3) Accendere (ON) I'R-KEY-LT
- Impostare l'utilizzo della configurazione della flash tramite impostazione dell'SW2: DIP 1 OFF DIP 2 OFF
- 5) Scaricare qui <u>http://www.seneca.it/products/r-key-lt</u> lo strumento Seneca Discovery Device, quindi installarlo.
- 6) Lanciare lo strumento Seneca Discovery Device e fare clic sul pulsante "Search" per visualizzare l'elenco dei dispositivi Seneca. A questo punto, selezionare il dispositivo R-KEY-LT:

| # | IP             | Mode   | MAC | Ping             | Name      | Hostname        | Firmware | CRC | Comma |
|---|----------------|--------|-----|------------------|-----------|-----------------|----------|-----|-------|
| € | 192.168.90.101 | STATIC |     | Different Subnet | Z-MINIRTU | 192.168.90.101  | 106.0    | ОК  |       |
| € | 192.168.85.8   | STATIC |     | 2 ms             | Z-KEY     | 192.168.85.8    | 112.0    | ОК  | Assig |
| € | 192.168.90.101 | STATIC |     | Different Subnet | R-KEY-LT  | 192.168.90.101  | 101.0    | ОК  | Assig |
| € | 192.168.212.24 | STATIC |     | Different Subnet | Z-KEY     | 192.168.212.24  | 112.0    | OK  | Assig |
| € | 192.168.85.211 | STATIC |     | 2 ms             | Z-KEY     | 192.168.85.211  | 112.0    | ОК  | Assig |
| € | 192.168.84.192 | STATIC |     | 2 ms             | Z-TWS4    | ZTWS4           | 2940.312 | OK  | Assig |
| € | 192.168.85.104 | STATIC |     | 8 ms             | Z-PASS2-S | ZPASS2S         | 2940.331 | ОК  | Assig |
| € | 192.168.84.155 | STATIC |     | 1 ms             | Cloud BOX | cloudbox.seneca | 7800.110 | OK  |       |
| € | 192.168.85.7   | STATIC |     | 5 ms             | Z-PASS    | 192.168.85.7    | 3900.122 | ОК  |       |
| € | 192.168.84.156 | STATIC |     | 1 ms             | Cloud BOX | 192.168.84.156  | 7800.110 | ОК  |       |
| € | 192.168.85.6   | STATIC |     | 3 ms             | Z-PASS2-S | pc-demo.seneca  | 2940.330 | ОК  | Assig |
| € | 192.168.85.200 | STATIC |     | 7 ms             | Z-TWS4    | ZTWS4           | 2940.220 | ОК  |       |
|   |                |        |     |                  |           |                 |          |     |       |

7) Forzare un IP statico, compatibile con il proprio PC, selezionare il dispositivo R-KEY-LT con Ip 192.168.90.101 e fare clic sul pulsante "ASSIGN".

| Assign IP     | x           |
|---------------|-------------|
|               | IP          |
| Netmask       | Gateway     |
| 255.255.255.0 | 192.168.1.1 |
| Assign        | Cancel      |

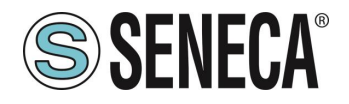

8) Il dispositivo è ora configurabile dal web server interno digitando l'indirizzo ip del dispositivo in un browser, ad esempio:

#### http://192.168.1.168

Password/username predefiniti: username: admin - password: admin

## **ATTENZIONE!**

Non collegare in rete due o più dispositivi con lo stesso indirizzo iP! Non collegare in rete due o più dispositivi con la configurazione SW2 DIP1=OFF e SW2 DIP2=ON! In questo caso, l'R-KEY-LT non sarà in grado di comunicare dalla porta Ethernet.

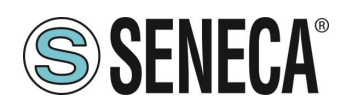

#### 3.3. CONSIGLI PER CONFIGURARE L'IP PER PIÙ DISPOSITIVI R-KEY-LT

Se in una rete ci sono più dispositivi R-KEY-LT da installare, seguire questi consigli per velocizzare l'installazione:

- installare tutti i R-KEY-LT con SW2 DIP1 = OFF e SW2 DIP2=OFF. Se i dispositivi non sono utilizzati prima di impostare l'ip su DHCP, forzare il dispositivo su DHCP con il dip-switch;
- se si dispone di un server DHCP, è possibile trovare e configurare tutti i dispositivi con lo strumento Device Discovery.

Se non si dispone di un server DHCP, dopo 5 minuti dall'accensione i dispositivi imposteranno un diverso ip statico 169.254.x.y ,dove x.y dipendono dall'indirizzo mac e possono essere una volta ancora trovati e configurati con lo strumento Device Discovery (senza modificare la configurazione ip del PC).

|               | IP            |
|---------------|---------------|
| ✓ Static IP   | 192.168.1.168 |
| Netmask       | Gateway       |
| 255.255.255.0 | 192.168.1,1   |

## **ATTENZIONE!**

Fino a quando il server dhcp non fornisce un valido indirizzo ip (il led PWR lampeggia), R-KEY-LT non sarà visibile dallo strumento Discovery Device.

## 

Se l'R-KEY-LT viene configurato con l'ip impostato su DHCP ma il server DHCP non è attivo, dopo 5 minuti dall'accensione l'R-KEY-LT forzerà il seguente indirizzo ip predefinito:

169.254.x.y

Dove x.y sono gli ultimi 2 valori dell'indirizzo MAC.

Ad esempio:

indirizzo mac R-KEY-LT = C8:F9:81:11:1A (valori esadecimali) Indirizzo ip predefinito = 169.254.17.26

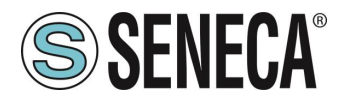

#### 3.4. CONFIGURAZIONE DIP SWITCH SW1 E SW2

## **ATTENZIONE!**

La configurazione tramite dip-switch è attiva solo dopo un riavvio! Per riavviare il dispositivo, è possibile spegnere/accendere l'alimentazione o premere il pulsante "Reset" fino ad illuminare tutti i led (ON) (circa 5 secondi).

| AZIONE SW1                   | SW1 DIP1 | SW1 DIP2 |
|------------------------------|----------|----------|
| POLARIZZATORE BUS RS485 ON   | ON       | ON       |
| POLARIZZATORE BUS RS485 OFF  | OFF      | OFF      |
|                              |          |          |
| AZIONE SW2                   | SW2 DIP1 | SW2 DIP2 |
| UTILIZZARE CONFIGURAZIONE DA | OFF      | OFF      |
| FLASH (PREDEFINITA)          |          |          |
| SCRIVERE E UTILIZZARE LA     | ON       | ON       |
| CONFIGURAZIONE DI FABBRICA   |          |          |
| PREDEFINITA (CON DHCP ON)    |          |          |
| FORZARE IP SU 192.168.90.101 | OFF      | ON       |
| RISERVATO                    | ON       | OFF      |

#### 3.5. CONFIGURAZIONE WEB SERVER

Per accedere al tipo di webserver interno, digitare l'indirizzo ip dell'R-KEY-LT nel browser, ad esempio:

#### http://192.168.90.101

quindi inserire username e password (predefiniti: user name = admin, password = admin).

La prima pagina è la pagina "Status":

| SENECA®         | R-KEY-LT | Status | Firmware Version : 9300_101       |                 |
|-----------------|----------|--------|-----------------------------------|-----------------|
| Status          |          |        | DHCP : Enabled                    |                 |
| Setup           |          |        | ACTUAL IP ADDRESS : 192.168.85.1  | 68              |
| Firmuara Undata |          |        | ACTUAL IP MASK : 255.255.252.     | 0               |
| Filmware Opdate |          | ACTU   | JAL GATEWAY ADDRESS: 192.168.85.1 |                 |
| Traffic Monitor |          |        | ACTUAL MAC ADDRESS: c8-f9-81-11-2 | 2-33            |
|                 |          |        | WORKING MODE: Modbus Ethe         | ernet to Serial |
|                 |          |        | RESET                             |                 |

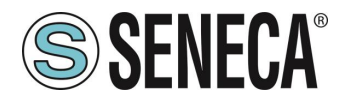

A questo punto, fare clic su "Setup" per configurare il dispositivo:

|                | CURRENT        | UPDATED           |
|----------------|----------------|-------------------|
| DHCP           | Enabled        | Disabled <b>T</b> |
| STATIC IP      | 192.168.90.101 | 192.168.90.101    |
| STATIC IP MASK | 255.255.255.0  | 255.255.255.0     |
| STATIC GATEWAY | 192.168.90.1   | 192.168.90.1      |

Se occorre reimpostare i parametri predefiniti, fare clic sul pulsante "FACTORY DEFAULT". In questa pagina, è possibile salvare e caricare una configurazione precedente.

La prima colonna rappresenta il nome del parametro, la seconda colonna (current) è il valore del parametro corrente. L'ultima colonna può essere utilizzata per modificare la configurazione corrente.

I parametri sono di seguito illustrati:

#### DHCP

Disable: viene utilizzato un indirizzo Ip statico Enable: l'indirizzo IP, la Maschera Ip e l'indirizzo Gateway sono ottenuti dal server DHCP. L'indirizzo IP dell'R-KEY può essere ottenuto con l'utilità Device Discovery.

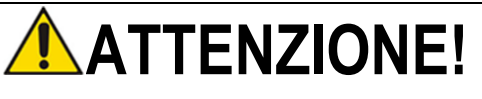

Se l'R-KEY-LT viene configurato con l'ip impostato su DHCP ma il server DHCP non è attivo, dopo 5 minuti dall'accensione l'R-KEY-LT forzerà il seguente indirizzo ip predefinito:

> 169.254.x.y Dove x.y sono gli ultimi 2 valori dell'indirizzo MAC. Ad esempio: indirizzo mac R-KEY-LT = C8:F9:81:11:1A (valori esadecimali) Indirizzo ip predefinito = 169.254.17.26

#### STATIC IP ADDRESS

indirizzo IP statico quando DHCP è su Disable

#### STATIC IP MASK

maschera quando DHCP è su Disable

#### STATIC GATEWAY

Indirizzo Gateway quando DHCP è su Disable

TUTTI I DIRITTI RISERVATI. È VIETATA LA RIPRODUZIONE, ANCHE PARZIALE, DELLA PRESENTE PUBBLICAZIONE, SENZA PREVIO CONSENSO.

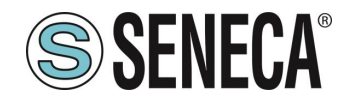

|                                            | CURRENT                      | UPDATED                     |
|--------------------------------------------|------------------------------|-----------------------------|
| DHCP                                       | Enabled                      | Enabled V                   |
| WORKING MODE                               | Modbus Ethernet<br>to Serial | Modbus Ethernet to Serial 🔻 |
| TCP/IP PORT                                | 502                          | 502                         |
| PORT#1 MODBUS PROTOCOL                     | RTU                          | RTU V                       |
| PORT#1 BAUDRATE                            | 38400                        | 38400 🔻                     |
| PORT#1 DATA BITS                           | 8                            | 8 🔻                         |
| PORT#1 PARITY                              | None                         | None <b>v</b>               |
| PORT#1 STOP BITS                           | 1                            | 1 •                         |
| PORT#1 TIMEOUT [ms]                        | 500                          | 500                         |
| WEB SERVER PORT                            | 80                           | 80                          |
| WEB SERVER AUTHENTICATION USER NAME        | admin                        | admin                       |
| WEB SERVER AUTHENTICATION USER<br>PASSWORD | admin                        | admin                       |
| IP CHANGE FROM DISCOVERY                   | Enabled                      | Enabled V                   |

Una volta eseguita la configurazione, è necessario confermare con "APPLY" per rendere operativa la nuova configurazione.

#### WORKING MODE

Selezionare tra Modbus Serial to Ethernet o Modbus Ethernet to Serial.

#### TCP/IP PORT

Porta TCP-IP per il protocollo Modbus TCP-IP utilizzato nella modalità "Modbus Ethernet to serial" (max 8 client).

#### PORT#1 MODBUS PROTOCOL

Selezionare tra protocollo Modbus RTU o Modbus ASCII.

#### PORT#1 BAUDRATE

Utilizzato per impostare il baud rate della porta

#### PORT #1 BITS

Utilizzato per impostare il numero di bit per la comunicazione seriale.

Rev. 3

Pagina 16

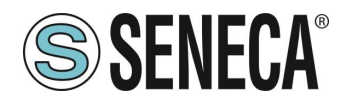

#### PORT #1 PARITY

Utilizzato per impostare la parità della porta (nessuna, dispari o pari).

#### PORT #1 BITS

Utilizzato per impostare la parità della porta (1 o 2; tenere presente che impostando la parità, è possibile utilizzare solo 1).

#### PORT #1 TIMEOUT

Utilizzato per impostare il timeout sulla modalità Modbus master prima di eseguire una nuova chiamata.

#### WEB SERVER PORT

Utilizzato per impostare la porta TCP-IP per il Webserver.

#### WEB SERVER AUTHENTICATION USER NAME

Utilizzato per impostare il Nome utente per l'accesso al Webserver (se Nome utente e Password vengono lasciati vuoti, non è richiesta alcuna autenticazione per accedere al webserver)

#### WEB SERVER AUTHENTICATION USER PASSWORD

Utilizzato per impostare la Password per l'accesso al Webserver (se Nome utente e Password vengono lasciati vuoti, non è richiesta alcuna autenticazione per accedere al webserver)

#### **IP CHANGE FROM DISCOVERY**

Utilizzato per impostare la possibilità per un utente di modificare la configurazione IP dal software "Seneca Discovery Device"

Se viene selezionata la modalità "Modbus Serial to Ethernet", è necessario compilare anche i parametri del server Modbus TCP-IP:

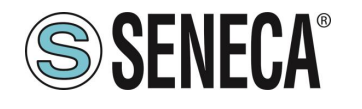

### Manuale utente

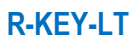

| SERVER#1 MODE                    | ENABLED        | DISABLED V      |
|----------------------------------|----------------|-----------------|
| SERVER#1 TCP/IP PORT             | 502            | 502             |
| SERVER#1 TCP/IP ADDRESS          | 192.168.85.163 |                 |
| SERVER#2 MODE                    | ENABLED        | DISABLED V      |
| SERVER#2 TCP/IP PORT             | 502            | 502             |
| SERVER#2 TCP/IP ADDRESS          | 192.168.85.163 |                 |
| SERVER#3 MODE                    | DISABLED       | DISABLED V      |
| SERVER#3 TCP/IP PORT             | 502            | 502             |
| SERVER#3 TCP/IP ADDRESS          |                |                 |
| SERVER#4 MODE                    | DISABLED       | DISABLED Y      |
| SERVER#4 TCP/IP PORT             | 502            | 502             |
| SERVER#4 TCP/IP ADDRESS          |                |                 |
| SERVER#5 MODE                    | DISABLED       | DISABLED V      |
| SERVER#5 TCP/IP PORT             | 502            | 502             |
| SERVER#5 TCP/IP ADDRESS          |                |                 |
| SERVER#6 MODE                    | DISABLED       | DISABLED V      |
| SERVER#6 TCP/IP PORT             | 502            | 502             |
| SERVER#6 TCP/IP ADDRESS          |                |                 |
| SERVER#7 MODE                    | DISABLED       | DISABLED Y      |
| SERVER#7 TCP/IP PORT             | 502            | 502             |
| SERVER#7 TCP/IP ADDDE CO         |                |                 |
| SERVER#8 MODE                    | DISABLED       |                 |
|                                  | 502            | 502             |
|                                  | 302            | 502             |
| SERVER#6 TCP/IP ADDRES5          | DISADLED       |                 |
| SERVER#3 MODE                    | DISABLED       | DISABLED V      |
| SERVER#9 TCP/IP PORT             | 502            | 502             |
| SERVER#9 TCP/IP ADDRESS          |                |                 |
| SERVER#10 MODE                   | DISABLED       |                 |
| SERVER#10 TCP/IP PORT            | 502            | 502             |
| SERVER#10 TCP/IP ADDRESS         |                |                 |
| SERVER TIMEOUT [ms]              | 5000           | 5000            |
| SERVER#1 START SLAVE ADDRESS     | 3              | 3               |
| SERVER#1 LAST SLAVE ADDRESS      | 3              | 3               |
| SERVER#2 START SLAVE ADDRESS     | 6              | 8               |
|                                  | 6              | 8               |
| SEDVED#2 STADT SLAVE ADDRESS     | 7              | 7               |
| SERVER#5 START SLAVE ADDRESS     | 7              | -               |
| SERVER#3 LAST SLAVE ADDRESS      | /              | /               |
| SERVER#4 START SLAVE ADDRESS     | 8              | 8               |
| SERVER#4 LAST SLAVE ADDRESS      | 8              | 8               |
| SERVER#5 START SLAVE ADDRESS     | 9              | 9               |
| SERVER#5 LAST SLAVE ADDRESS      | 9              | 9               |
| SERVER#6 START SLAVE ADDRESS     | 10             | 10              |
| SERVER#6 LAST SLAVE ADDRESS      | 10             | 10              |
| SERVER#7 START SLAVE ADDRESS     | 11             | 11              |
| SERVER#7 END SLAVE ADDRESS       | 11             | 11              |
| SERVER#8 START SLAVE ADDRESS     | 12             | 12              |
| CEDVED#0 I A CT CLAVE ADDRESS    | 40             | 12              |
| SERVER#8 LAST SLAVE ADDRESS      | 12             | 12              |
| SERVER#9 START SLAVE ADDRESS     | 13             | 13              |
| SERVER#9 LAST SLAVE ADDRESS      | 13             | 13              |
| SERVER#10 START SLAVE<br>ADDRESS | 14             | 14              |
| SERVER#10 LAST SLAVE ADDRESS     | 14             | 14              |
|                                  |                | FACTORY DEFAULT |
|                                  |                |                 |

APPLY

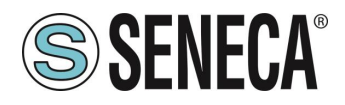

#### SERVER #n MODE Attivare o meno il server selezionato

SERVER #n TCP/IP PORT Porta TCP-IP server#n per il protocollo Modbus TCP-IP

SERVER #n TCP/IP ADDRESS Indirizzo IP server#n

#### SERVER TIMEOUT

Utilizzato per impostare il timeout del server prima di eseguire una nuova chiamata TCP-IP

#### SERVER #n START SLAVE ADDRESS

Utilizzato per impostare il primo slave con indirizzo della stazione Modbus collegato al Server #n.

#### SERVER #n LAST SLAVE ADDRESS

Utilizzato per impostare l'ultimo slave con indirizzo della stazione Modbus collegato al Server #n.

Ad esempio:

SERVER#1 START SLAVE ADDRESS = 1 SERVER#1 LAST SLAVE ADDRESS = 2 SERVER#2 START SLAVE ADDRESS = 3 SERVER#2 LAST SLAVE ADDRESS = 9 SERVER#3 START SLAVE ADDRESS = 10 SERVER#3 LAST SLAVE ADDRESS = 10

Se il master seriale effettua una richiesta all'indirizzo 1 dello slave, l'R-KEY-LT richiederà i registri dal server #1 Modbus TCP-IP.

Se il master seriale effettua una richiesta all'indirizzo 2 dello slave, l'R-KEY-LT richiederà i registri dal server #2 Modbus TCP-IP.

Se il master seriale effettua una richiesta all'indirizzo 3 dello slave, l'R-KEY-LT richiederà i registri dal server #2 Modbus TCP-IP.

...

Se il master seriale effettua una richiesta all'indirizzo 9 dello slave, l'R-KEY-LT richiederà i registri dal server #2 Modbus TCP-IP.

Se il master seriale effettua una richiesta all'indirizzo 10 dello slave, l'R-KEY-LT richiederà i registri dal server #3 Modbus TCP-IP.

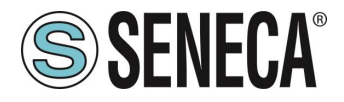

Se il master seriale effettua una richiesta all'indirizzo dello slave >= 11, l'R-KEY-LT non convertirà i pacchetti da seriale a Ethernet (di conseguenza, i registri ModBus dagli slave 11,12 ecc. possono essere richiesti direttamente dal master RS485).

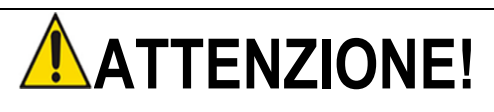

RICORDARSI SEMPRE DI CONFIGURARE IL NOME UTENTE E LA PASSWORD DI AUTENTICAZIONE DEL WEB SERVER PER LIMITARE L'ACCESSO AL WEB SERVER. SE SI LASCIANO VUOTE LE DUE CASELLE DI TESTO DEI PARAMETRI, NON SARÀ NECESSARIA L'AUTENTICAZIONE PER L'ACCESSO

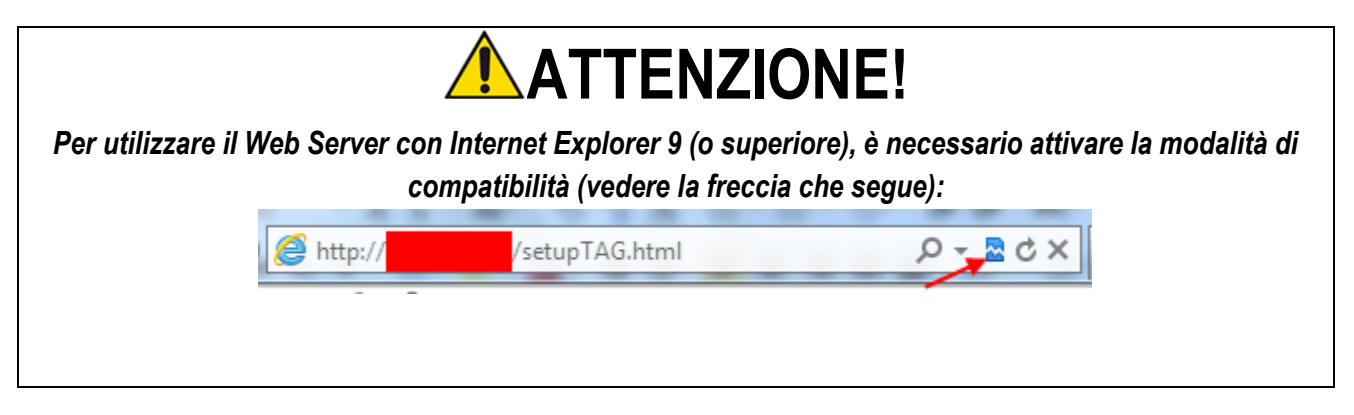

#### 3.6. SALVARE O CARICARE UNA CONFIGURAZIONE

Nella pagina Setup, è anche possibile esportare (salvare) o importare (caricare) una configurazione:

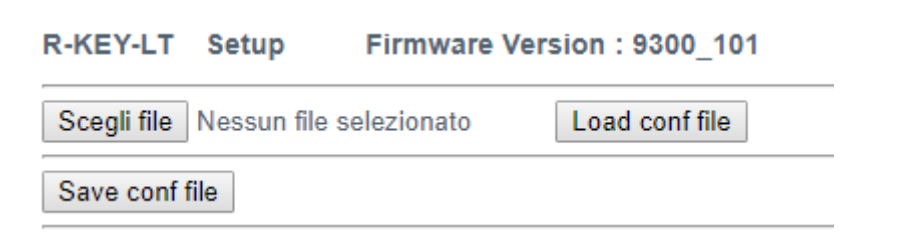

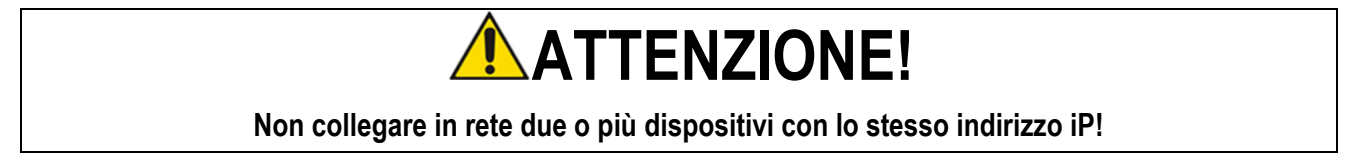

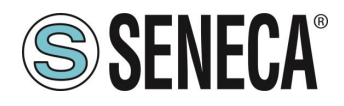

## 4. MONITOR TRAFFICO

La pagina Traffic Monitor mostra i pacchetti che l'R-KEY-LT riceve e trasmette a scopo di debug di linea:

| R-KEY-LT                           | Real Ti | me Traffic Monitor      | Firmware Version : 9300_101 |   |
|------------------------------------|---------|-------------------------|-----------------------------|---|
| START/STOP TRAFFIC MONITOR ENABLED |         |                         |                             |   |
| 116                                | RECEIVE | 01 03 00 00 00 01 84 0a |                             |   |
| 14                                 | SEND    | 01 03 02 12 34 b5 33    |                             |   |
| 114                                | RECEIVE | 01 03 00 00 00 01 84 0a |                             |   |
| 16                                 | SEND    | 01 03 02 12 34 b5 33    |                             |   |
| 112                                | RECEIVE | 01 03 00 00 00 01 84 0a |                             |   |
| 18                                 | SEND    | 01 03 02 12 34 b5 33    |                             |   |
| 109                                | RECEIVE | 01 03 00 00 00 01 84 0a |                             |   |
| 11                                 | SEND    | 01 03 02 12 34 b5 33    |                             |   |
| 117                                | RECEIVE | 01 03 00 00 00 01 84 0a |                             |   |
| 13                                 | SEND    | 01 03 02 12 34 b5 33    |                             |   |
| 115                                | RECEIVE | 01 03 00 00 00 01 84 0a |                             |   |
| 15                                 | SEND    | 01 03 02 12 34 b5 33    |                             |   |
| 113                                | RECEIVE | 01 03 00 00 00 01 84 0a |                             |   |
| 17                                 | SEND    | 01 03 02 12 34 b5 33    |                             |   |
| 110                                | RECEIVE | 01 03 00 00 00 01 84 0a |                             |   |
| 20                                 | SEND    | 01 03 02 12 34 b5 33    |                             |   |
| 108                                | RECEIVE | 01 03 00 00 00 01 84 0a |                             |   |
| 12                                 | SEND    | 01 03 02 12 34 b5 33    |                             |   |
| 116                                | RECEIVE | 01 03 00 00 00 01 84 0a |                             |   |
| 14                                 | SEND    | 01 03 02 12 34 b5 33    |                             |   |
| 114                                | RECEIVE | 01 03 00 00 00 01 84 0a |                             |   |
| 16                                 | SEND    | 01 03 02 12 34 b5 33    |                             |   |
| 111                                | RECEIVE | 01 03 00 00 00 01 84 0a |                             |   |
| 19                                 | SEND    | 01 03 02 12 34 b5 33    |                             |   |
| 109                                | RECEIVE | 01 03 00 00 00 01 84 0a |                             | - |

La prima colonna rappresenta il ritardo in millisecondi dall'ultimo pacchetto, la seconda colonna è la direzione del pacchetto (ricevuto da R-KEY-LT o trasmesso da R-KEY-LT), l'ultima colonna è il contenuto del pacchetto in formato esadecimale. Viene visualizzato solo il flusso ModBus (separato dallo strato TCP-IP). Nella modalità da Modbus ethernet a seriale, il monitor traffico mostra tutti i pacchetti ricevuti dalla linea seriale, ad esempio, questo è uno slave seriale con una risposta errata Modbus:

| 3870 | SEND    | 01 03 00 00 00 0a c5 cd                                                                                                    |
|------|---------|----------------------------------------------------------------------------------------------------|
| 130  | RECEIVE | fe fe ff df bc cf bc 9e cf f0 3e 7c bc bc ce 3e cf ce 3c df 8e 8f cf ee ce ce ce bc ce c7 c7 87 be 9e<br>bc bc 9f 3e 3c bc bc 3e bc 8e c7 3c cf 9f be ef bc 01 03 14 42 00 08 7c 00 0b 00 01 00 01 00 00<br>04 00 c3 48 00 00 44 22 b8 5d |

Nella modalità da ModBus seriale a ethernet, il monitor traffico visualizzerà anche il pacchetto non valido in giallo (ad esempio un master seriale con baud rate non corretto):

| 18    | SEND               | 01 03 02 12 34 05 33    |
|-------|--------------------|-------------------------|
| 988   | RECEIVE            | 01 03 00 00 00 01 84 0a |
| 12    | SEND               | 01 03 02 12 34 b5 33    |
| 20990 | INVALID<br>RECEIVE | 20 e0 20 e0 20 e0 20 e0 |
| 14994 | INVALID<br>RECEIVE | 20 e0 20 e0 20 e0 20 e0 |
| 14100 | INVALID<br>RECEIVE | 20 e0 20 e0 20 e0 20 e0 |
| 14897 | INVALID<br>RECEIVE | 20 e0 20 e0 20 e0 20 e0 |

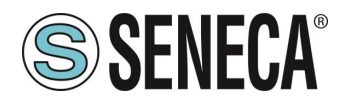

### 5. AGGIORNAMENTO FIRMWARE

I nuovi firmware possono migliorare o ripristinare funzionalità per il dispositivo R-KEY-LT; se disponibili, possono essere scaricati da:

#### http://www.seneca.it/products/r-key-lt

Utilizzare la pagina Firmware Update per aggiornare il dispositivo.

| R-KEY-LT    | Firmware Update         | Firmware Version : 9300_101       |  |
|-------------|-------------------------|-----------------------------------|--|
| Scegli file | Nessun file selezionato | Send new firmware update selected |  |

IMPORTANT NOTICE: before starting the firmware update, it's safe to save the current device configuration.

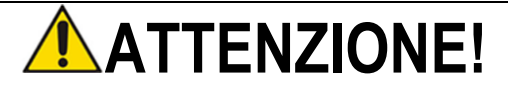

Non spegnere né reimpostare l'R-KEY-LT fino al completamento del processo di aggiornamento.

La revisione del firmware caricato nel dispositivo può essere letta nella sezione superiore del web server.

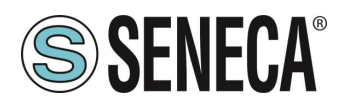

### 6. ESTENDERE RS485 IN ETHERNET: DA MODBUS SERIALE A ETHERNET E POI DA ETHERNET A SERIALE

Ad esempio, dobbiamo estendere l'RS485 con ethernet o l'infrastruttura Wi-Fi. Per ottenere questa funzionalità, occorrono almeno due dispositivi R-KEY-LT: uno configurato nella modalità "da Seriale a Ethernet" e l'altro configurato nella modalità "da Ethernet a Seriale":

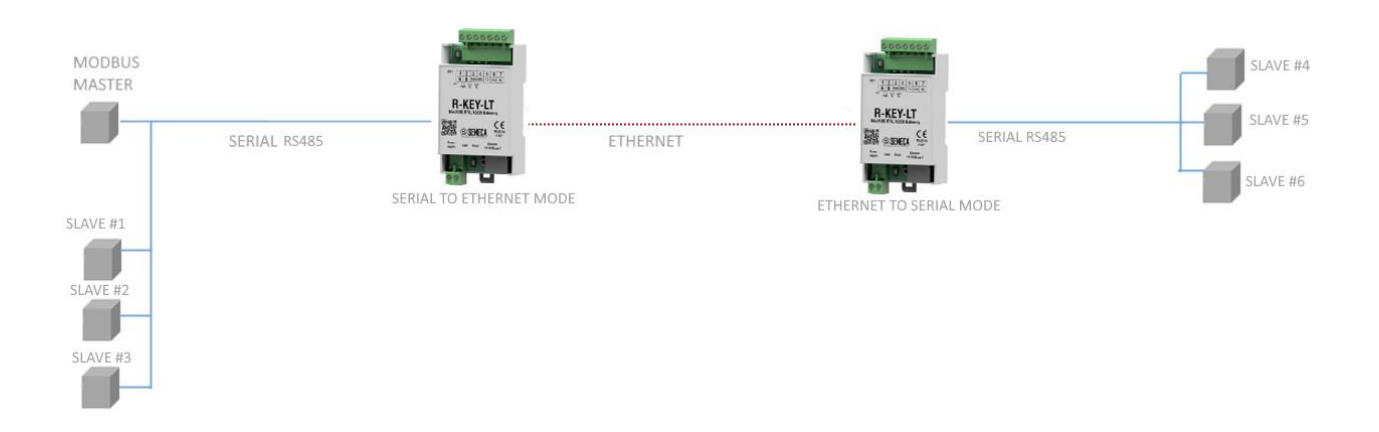

È possibile utilizzare fino a 10 dispositivi R-KEY-LT nella modalità "da ethernet a seriale" (10 server Modbus TCP-IP).

È possibile anche combinare Wifi/Ethernet come in figura:

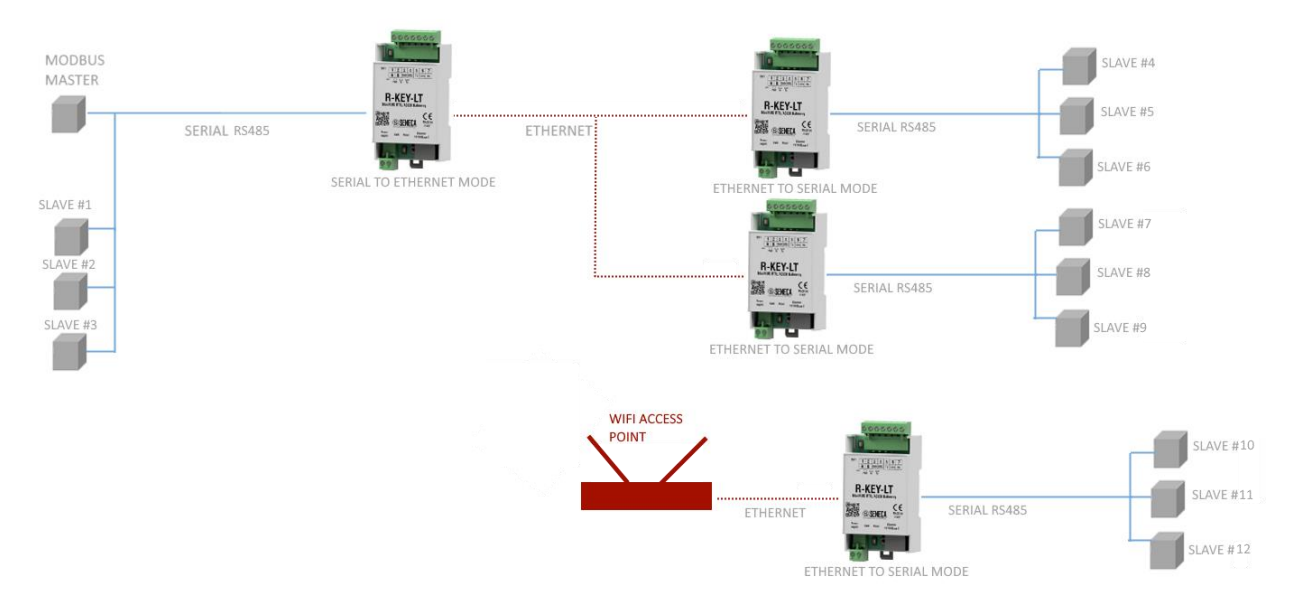

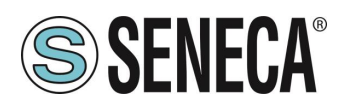

## 7. GLOSSARIO

#### MODBUS RTU

Un protocollo aperto per le comunicazioni seriali sviluppato da Modicon Inc. (AEG Schneider Automation International S.A.S.). Semplice e affidabile, è diventato un protocollo di comunicazione standard de facto. Per maggiori informazioni <u>http://www.modbus.org/specs.php</u>

#### MODBUS TCP-IP

Protocollo Modbus RTU con interfaccia TCP che gira su Ethernet. Per maggiori informazioni <u>http://www.modbus.org/specs.php</u>

#### MODBUS ASCII

Variante del protocollo Modbus RTU che fa uso dei caratteri ASCII per la comunicazione del protocollo

#### DA GATEWAY MODBUS ETHERNET A SERIALE

Dispositivo che traduce, in tempo reale, da protocollo ethernet Modbus TCP-IP a protocollo seriale Modbus RTU/ASCII.

#### DA GATEWAY MODBUS SERIALE A ETHERNET

Dispositivo che traduce, in tempo reale, da protocollo seriale Modbus RTU/ASCII a protocollo ethernet Modbus TCP-IP.

#### SLAVE MASTER MODBUS RTU/ASCII

Il Master è collegato a uno o più slave, lo slave attende la richiesta di registro(i) in ingresso dal master. In un bus seriale ModBus, è consentito solo un master.

#### SERVER CLIENT MODBUS TCP-IP

Il Client (chiamato Master in Modbus RTU/ASCII) stabilisce una connessione con il Server (chiamato Slave in Modbus RTU/ASCII). Il Server attende una connessione in ingresso dal Client. Una volta stabilita la connessione, il Server risponde alle query dei registri dal Client.

#### WEBSERVER

Un software che memorizza, elabora e invia pagine web ai client. I web dei client possono essere PC, Smartphone, Tablet con un browser (Chrome, Internet Explorer, Firefox ecc...).

Rev. 3

**R-KEY-LT**